## How to create a MySQL Database through the Database Wizard?

1. To create a MySQL database through the Database Wizard, go to the Control Panel and click on the "MySQL Database Wizard" option.

2. Then fill in the "New Database" field with the name of the database. After clicking the "Next Step" button.

3. On the next screen, complete the following fields:User Name: User name for database access.Password: Access Password.Password (Repeat): Repeat the access password.

Then click the "Create User" button.

4. After selecting the "All Privileges" option and clicking the "Next Step" button.

Unique solution ID: #2165 Author: MFORMULA Last update: 2017-03-22 16:02